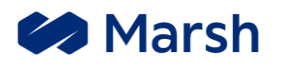

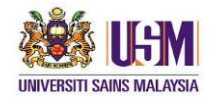

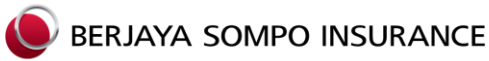

# UNIVERSITI SAINS MALAYSIA INTERNATIONAL STUDENTS HEALTH INSURANCE PROGRAM

# STUDENT INFOPACK

27<sup>th</sup> August 2021

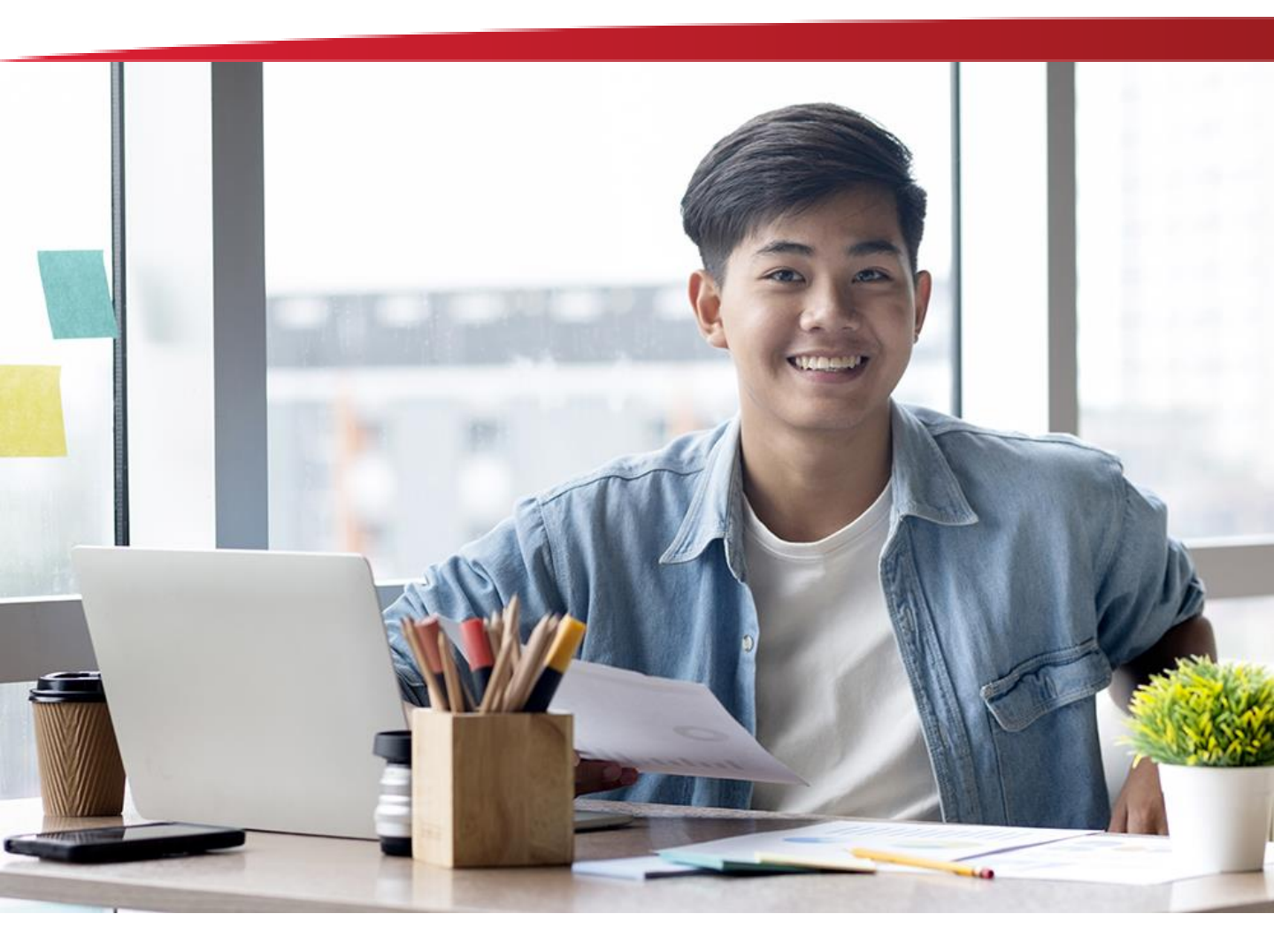

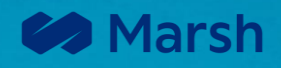

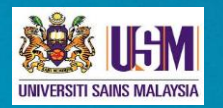

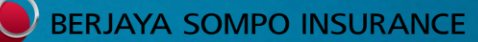

### **Dear International Students**

Welcome to Malaysia and to your studies in Universiti Sains Malaysia "USM", one of the finest tertiary learning institutions in the country. We bid you a pleasant stay here and a most fulfilling learning experience in your pursuit of higher studies.

Malaysia also prides itself for having one of the best Healthcare Delivery Systems in the Asian Pacific Region, in the public and private sectors. Our healthcare providers are equipped with state-of-the-art medical facilities and services and our medical profession and specialists are accredited from some of the best medical schools in the world. The provision and financing of top-class quality medical care however comes with a price. Healthcare cost in Malaysia, especial in Private Hospitals, may be a burden to your Out-of-pocket expenses. If you are ill, you may need to prepare for an unplanned hospital admission or surgical operation.

USM International Students Health Insurance Program "USMISHIP" is a comprehensive and affordable Health Insurance Plan for international students, uniquely designed in collaboration between USM, Berjaya Sompo Insurance Berhad "BSI" as the Program underwriter and Marsh, as the appointed takaful broker for USM.

USMISHIP has a choice of four (4) health insurance plans where you can chose your plan, make payment and get covered online. Please visit to https://online.berjayasompo.com.my/usm/ for the detail of insurance plans.

You may access to the healthcare facilities once enrolled to USMISHIP. MiCare Sdn Bhd "MiCare" is the Program Administrator for USMISHIP, an approved third party administrator "TPA" who is working with BSI to offer a complete solution to your health insurance needs, as and when you need them most.

Following are Highlights of this Health Insurance Program

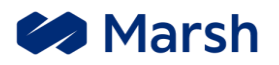

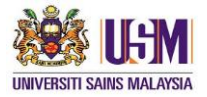

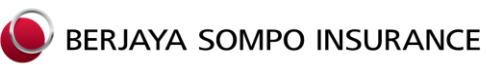

# CONTENTS

SECTION ONE Plan Information & Highlights

SECTION TWO Enrolment

SECTION THREE Health Care Utilization

SECTION FOUR Claims Submission And Payment

SECTION FIVE Claims Flow

SECTION SIX MiCare MyMed App User Guide

SECTION SEVEN List of Panel Providers

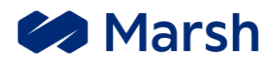

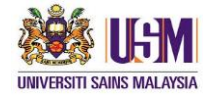

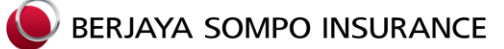

### SECTION ONE PLAN INFORMATION & HIGHLIGHTS

### **SCHEDULE OF BENEFITS**

| No.             | Inpatient Benefits<br>(Max Anyone Disability)                                                               | Plan 1<br>(MYR)                                                       | Plan 2<br>(MYR) | Plan 3<br>(MYR) | Plan 4<br>(MYR) |  |  |
|-----------------|----------------------------------------------------------------------------------------------------|-----------------------------------------------------------------------|-----------------|-----------------|-----------------|--|--|
| 1               | Hospital Room & Board - per day up to 120 days                                                              | 300                                                                   | 300             | 200             | 100             |  |  |
| 2               | Intensive Care Unit - per day up to 20 days                                                                 | 350                                                                   | 350             | 350             | 350             |  |  |
| 3               | Hospital Supplies & Services                                                                                |                                                                       |                 |                 |                 |  |  |
| 4               | Operating Theatre Fees                                                                                      |                                                                       |                 |                 |                 |  |  |
| 5               | Surgical Fees & Post-Operative Care<br>(Up to 60 days)                                                      |                                                                       |                 |                 |                 |  |  |
| 6               | Anesthetic Fees                                                                                             |                                                                       |                 |                 |                 |  |  |
| 7               | In-Hospital Physician's Visits<br>(2 visits per day up to 120 days)                                         |                                                                       |                 |                 |                 |  |  |
| 8               | Pre-Hospital Diagnostic Services<br>(Within 60 days preceding confinement)                                  |                                                                       |                 |                 |                 |  |  |
| 9               | Pre-Hospital Specialist's Consultation<br>(Within 60 days preceding confinement)                            | As Charged<br>(Subject to Reasonable & Customary Charges &            |                 |                 |                 |  |  |
| 10              | Post-Hospital Physician Treatment<br>(Within 60 days following discharge)                                   | 13 <sup></sup> Fees Schedule of MMA's Professional & Procedural Fees) |                 |                 |                 |  |  |
| 11              | Second Surgical Opinion<br>(Within 60 days of surgery)                                                      |                                                                       |                 |                 |                 |  |  |
| 12              | Daycare Surgery (Inclusive of incidental<br>services & supplies, pre- & post-care visits<br>within 60 days) |                                                                       |                 |                 |                 |  |  |
| 13              | Emergency Accidental Outpatient<br>Treatment (Within 24 hours & up to 60<br>days follow-up treatment)       |                                                                       |                 |                 |                 |  |  |
| 14              | Emergency Accidental Dental Treatment<br>(Within 24 hours & up to 14 days follow-up<br>treatment)           |                                                                       |                 |                 |                 |  |  |
| 15              | Ambulance Fees (Road transport only)                                                                        |                                                                       |                 |                 |                 |  |  |
| 16              | Emergency Sickness Treatment<br>(Between 10pm to 8am)                                                       | 100                                                                   | 100             | 100             | 100             |  |  |
| 17              | Daily Cash Allowance at Malaysian<br>Government Hospital - per day up to 120<br>days                        | 100                                                                   | 100             | 100             | 100             |  |  |
| 18              | Medical Report Fee                                                                                          | 100                                                                   | 100             | 100             | 100             |  |  |
| 19              | Malaysia Government Services Tax                                                                            | 6% of eligible expenses                                               |                 |                 |                 |  |  |
| MAXIM<br>(PER P | IUM LIMIT PER DISABILITY<br>PERSON)                                                                         | 55,000                                                                | 55,000          | 45,000          | <b>35,000</b> 4 |  |  |

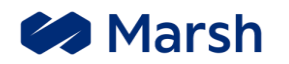

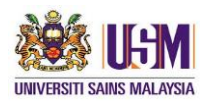

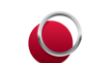

## BERJAYA SOMPO INSURANCE

### **SCHEDULE OF BENEFITS**

| No. | Extended Benefits<br>(Annual Limit)                                                       | Plan 1<br>(MYR) | Plan 2<br>(MYR) | Plan 3<br>(MYR) | Plan 4<br>(MYR) |
|-----|-------------------------------------------------------------------------------------------|-----------------|-----------------|-----------------|-----------------|
| 1   | Annual Outpatient Cancer Treatment                                                        | 25,000          | 25,000          | 15,000          | 10,000          |
| 2   | Annual Outpatient Kidney Dialysis<br>Treatment                                            | 25,000          | 25,000          | 15,000          | 10,000          |
| 3   | Funeral Expenses (All causes)                                                             | 2,000           | 2,000           | 2,000           | 2,000           |
| 4   | Compassionate Visitation Expenses                                                         | 5,000           | 5,000           | 5,000           | 5,000           |
| 5   | Tuition Fees, replacement of missed<br>subjects (Max. per semester) – for student<br>only | 10,000          | 10,000          | 10,000          | 10,000          |
| 6   | Emergency Medical<br>Evacuation/Repatriation Expenses                                     | 300,000         | 300,000         | 200,000         | 100,000         |

| No. | Outpatient Clinical Benefits                                                                                                    | Plan 1<br>(MYR) | Plan 2<br>(MYR) | Plan 3<br>(MYR) | Plan 4<br>(MYR) |
|-----|----------------------------------------------------------------------------------------------------|-----------------|-----------------|-----------------|-----------------|
| 1   | General Practitioner's Clinic - Consultation, Medication & Injection - Diagnostic X-rays & Laboratory Tests - Minor surgical procedures | 1,000           | 1,000           | 750             | 500             |
| 2   | Deductible Amount/Co-payment (GP)<br>(per visit)                                                                                        | Nil             | 30              | 30              | 30              |

#### CATEGORIES OF COVER (Eligible student: 16 to 59 years old, renewable up to 70 years old)

| No. | Annual Gross Premium (Inpatient<br>Benefits + Extended Benefits &<br>Outpatient Benefits) | Plan 1<br>(MYR) | Plan 2<br>(MYR) | Plan 3<br>(MYR) | Plan 4<br>(MYR) |
|-----|-------------------------------------------------------------------------------------------|-----------------|-----------------|-----------------|-----------------|
| 1   | Student                                                                                   | 1,478           | 779             | 615             | 462             |
| 2   | Spouse                                                                                    | 1,478           | 779             | 615             | 462             |
| 3   | Child                                                                                     | 1,478           | 779             | 615             | 462             |

| CATEGORIES OF COVER (Eligible student: 60 to 70 years old, renewable up to 70 years old) |                                                                                           |                 |                 |                 |                 |  |  |
|------------------------------------------------------------------------------------------|-------------------------------------------------------------------------------------------|-----------------|-----------------|-----------------|-----------------|--|--|
| No.                                                                                      | Annual Gross Premium (Inpatient<br>Benefits + Extended Benefits &<br>Outpatient Benefits) | Plan 1<br>(MYR) | Plan 2<br>(MYR) | Plan 3<br>(MYR) | Plan 4<br>(MYR) |  |  |
| 1                                                                                        | Student                                                                                   | 2,660           | 1,403           | 1,108           | 831             |  |  |
| 2                                                                                        | Spouse                                                                                    | 2,660           | 1,403           | 1,108           | 831             |  |  |
| 3                                                                                        | Child                                                                                     | 2,660           | 1,403           | 1,108           | 831             |  |  |

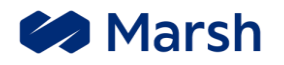

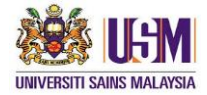

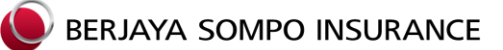

### SECTION TWO ENROLLMENT

#### **ENROLLMENT PROCESS**

Eligible students and their dependents (spouses & children), if any, who intend to participate in this International Students Health Insurance coverage (the "Program") are required to complete enrollment and premium payment online via <a href="https://online.berjayasompo.com.my/usm/">https://online.berjayasompo.com.my/usm/</a>

Students who are age 60 to 70 years old are require to submit the following enrollment details to BSI (<u>ebusm@bsompo.com.my</u>) :-

- Name of Student/dependents;
- · Passport Number (National ID Number) of Student/dependents;
- Date of Birth of Student/dependants;
- Gender
- Cover Plan;
- Period of Insurance;
- Phone No.;
- · Student email address;
- Campus

#### **CERTIFICATE OF INSURANCE**

Upon completion of enrollment, you will receive a copy of the e-Certificate of Insurance showing the insured person (international students and dependents) basic details namely the full name, passport number, period of insurance, coverage plan and plan details. The information on the Certificate of Insurance will form a record of insurance and also useful to facilitate the visa application.

#### • MICARE MOBILE APP (MyMed)

This Program uses extensively the services of the following Service Providers or TPA:

**MICARE SDN BHD ("MiCare")**, who is the TPA for the Program and will be assisting the insured persons to access healthcare and manages all admitted claims on behalf for the Insurer. MiCare will send a "Welcome" e-mail to all eligible students via the registered e-mail address for MyMed app activation upon successful enrollment. Student may view their e-Medical card with MyMed app. The e-Medical Card is useful to facilitate access to healthcare providers – physicians, hospitals, ancillary service centres.

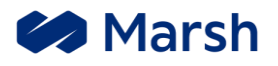

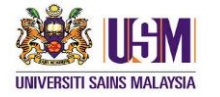

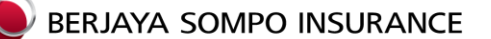

#### **GUARANTEE LETTER FOR PANEL HEALTHCARE ACCESS**

This program is designed with your best interest at heart. As such, the insurer has arranged with various preferred hospitals (the "Panel Hospitals") for your accessibility to healthcare on a "cashless" admission.

For this cashless admission to be valid, the insurer will have to first establish that the medical condition that you are currently seeking treatment for is covered under the terms of the insurance policy. This process of validating your admission is referred to as the **Pre-Certification** process. Once you are pre-certified for a covered medical condition, a Guaranteed Letter for admission will be given to the hospital, and all **eligible** hospital and allied medical expenses, including doctors' fees, will be settled directly with the hospital.

In the event, if your medical condition is beyond the terms of coverage, or if there are other doubts or discrepancy, and there is a possibility that the Insurer will not be responsible to pay for the treatment, the pre-certification process will be invalidated. If such circumstances, if you intend to proceed with the treatment, you will have to personally settle all amount due to the hospital and later submit your insurance claim to the insurer for a review and assessment of your impending claim.

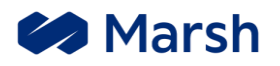

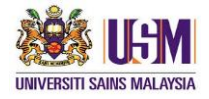

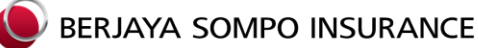

### SECTION THREE HEALTHCARE UTILIZATION

#### Access to Medical Care Facilities

The program provides health insurance specified in the **Schedule of Benefits**. All insured students are provided with a guide copy as reference for access to hospital facilities in Malaysia. Insured persons will receive services upon presentation of their e-medical cards at these hospitals, including physician's office and ancillary service centres across the country. If necessary, the healthcare providers may call the TPA in order to verify eligibility or to ascertain that the student or dependent is covered under the program. Upon the TPA's confirmation, the healthcare providers will render services, adhering to any pre-certification guidelines as are required. Except for certain **Ineligible expenses** which fall under the student's responsibility as per the Schedule of Benefits where applicable, otherwise all medical bills will be forwarded by the healthcare provider directly to the TPA for claims processing. Once the claims are validated and admitted, your claims will be settled directly with the healthcare provider.

#### Co-ordinated Care Program

Co-ordinated Care now constitutes an important component to healthcare in Malaysia and is a major review of utilization of medical facilities under the program. In Co-Ordinated Care, the insurer and healthcare administrators seek to provide healthcare quality assurance and cost- containment, for the long-term benefit of patients, medical services providers and program sponsors. The Co-Ordinated Care Program evaluates proposed treatment or services to assure that care received is appropriate and medically necessary for an insured person's healthcare needs. In addition, the program prescribes healthcare access procedures which are designed for the best available care at the most reasonable cost. **These processes are core to our program and serves to provide insured persons with affordable quality care in the relatively high cost healthcare environment.** 

#### Pre-Certification and Utilization Review

The Program provides these services to ensure that the hospitalization of insured persons is informed by professional opinion of cost-effective physicians and other healthcare practitioners. Hospital admissions comprise some of the most expensive medical care services and must be adequately managed to allow the program to respond to the patient's needs and produce the finest care available at the most reasonable cost. For this reason, it is mandatory that insured persons calls the toll-free telephone number shown on the medical card for **pre-certification** as stipulated hereunder:

- i. Non-emergency hospital admission : call 4 days before admission
- ii. Emergency hospital admission : call within **48 hours** of admission

This service is available to insured persons 24 hours every day. Initial pre-admission screening may indicate a need for our utilization review to conduct a large-case management for a healthcare professional to maintain continuous follow-up throughout the patient's hospitalization.

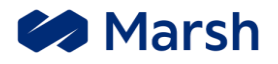

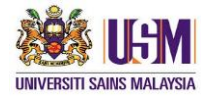

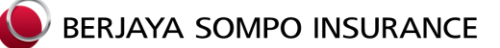

### SECTION FOUR CLAIMS SUBMISSION AND PAYMENT

#### General Claim Submission

Physician, hospital and ancillary service centre bills for **Inpatient Services** rendered to insured persons will be forwarded by the healthcare providers directly to the TPA. As a general rule, students will not be required to make out of pocket payment for inpatient medical services received except for certain services in respect of which a co-payment for ineligible expenses, where applicable, as stipulated in the schedule of benefits.

#### Payment of Claims

The TPA will review, and process all claims received from healthcare providers throughout the country. Once the claims are admitted by the insurer, the TPA will pay the claims directly to the healthcare providers or students as applicable. The same process will be accorded for reimbursement claims i.e. students for expenses which were initially settled by the insured person.

#### Subrogation

If the insured person is injured or becomes ill through the act or omission of another person, and if benefits are paid under this program due to that injury or sickness, the program is entitled to a refund of all benefits paid on his/her behalf against the negligent party unless prohibited by any applicable law in this country. Insured persons are required to cooperate with the insurer to ensure that subrogation is obtained.

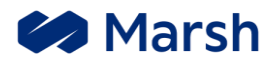

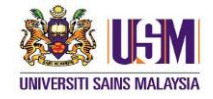

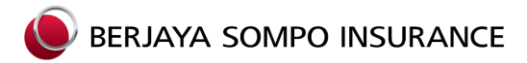

### SECTION FIVE CLAIMS FLOW

### ADMISSION & DISCHARGE PROCESS FLOW AT PANEL PROVIDER

#### • Helpline

24-hour Toll-free assistance for enquiry on:

- ✓ Medical Benefits & Coverage
- ✓ Issuance of Guarantee Letter (GL)
- ✓ Panel Hospital Listing
- ✓ 1-800-88-9866

#### For any GL Request

Admission : admission@micaresvc.com

#### Panel GP Visitation Process Flow

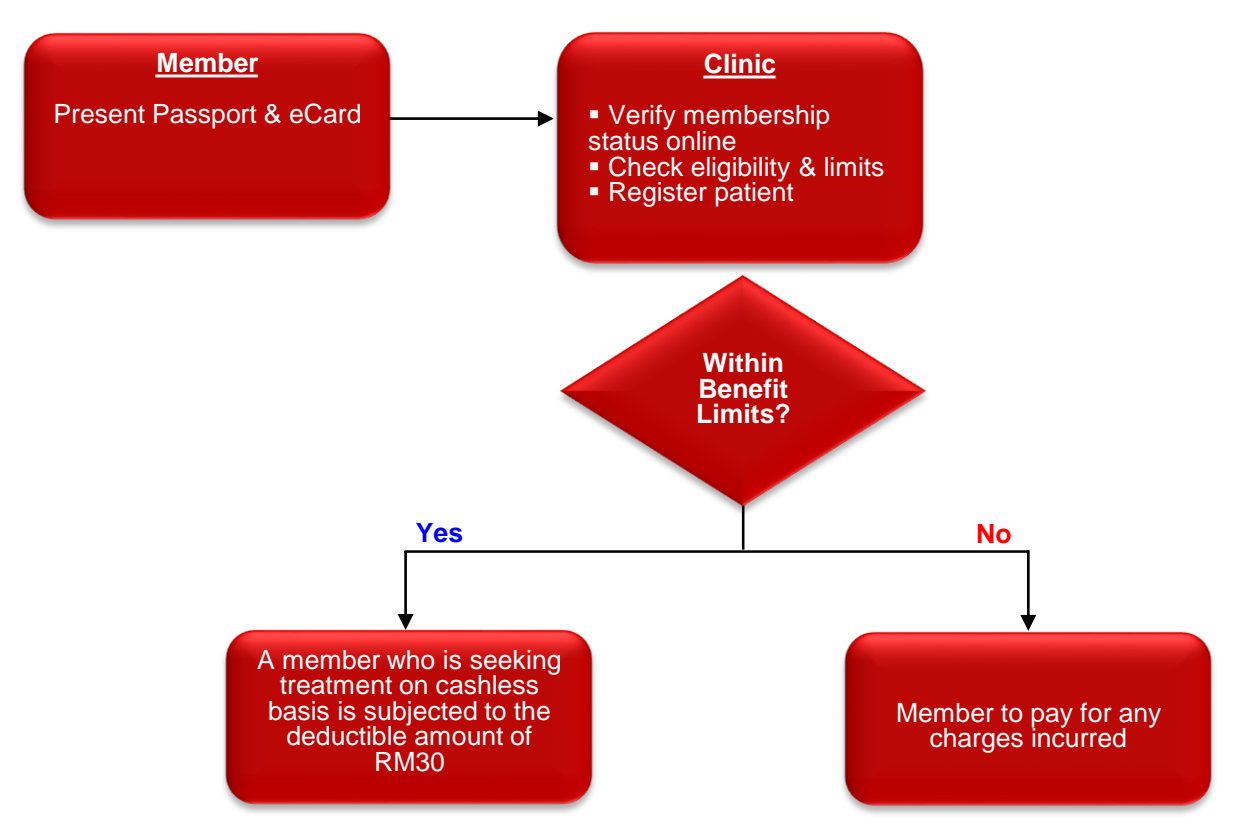

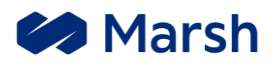

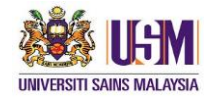

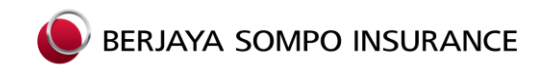

### ADMISSION TO PANEL HOSPITAL

• Emergency Treatment At Accident & Emergency (A&E)

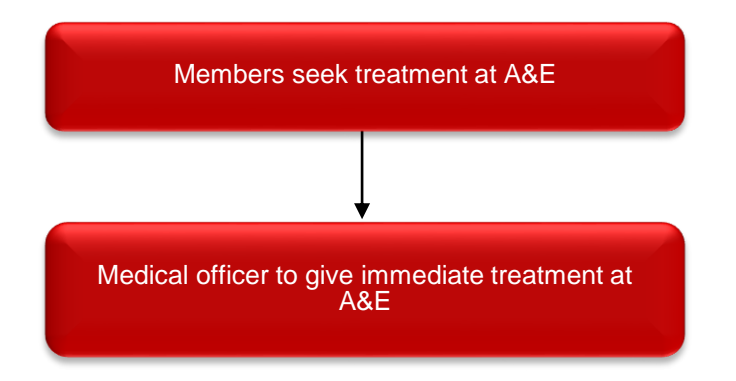

#### Hospitalization : Pre-Admission

- Step 1: Member to present eCard and passport prior to hospital admission.
- Step 2: Hospital to contact MiCare for membership verification at 1800-88-9866.
- Step 3: Doctor to fill in medical form and fax the relevant documents to MiCare.
- Step 4: MiCare to issue GL within 45 minutes to hospital if the medical condition and treatment coverage within the policy terms & conditions.

#### Important

- Issuance of GL is subject to policy terms & conditions.
- If the case is not covered, member will have to pay the entire bill upon discharge or alternatively seek treatment at a government hospital instead.

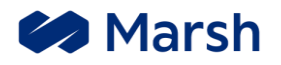

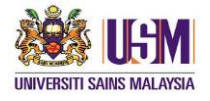

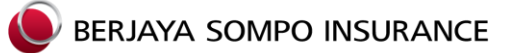

### **ADMISSION TO PANEL HOSPITAL**

#### • Hospitalization : Discharge

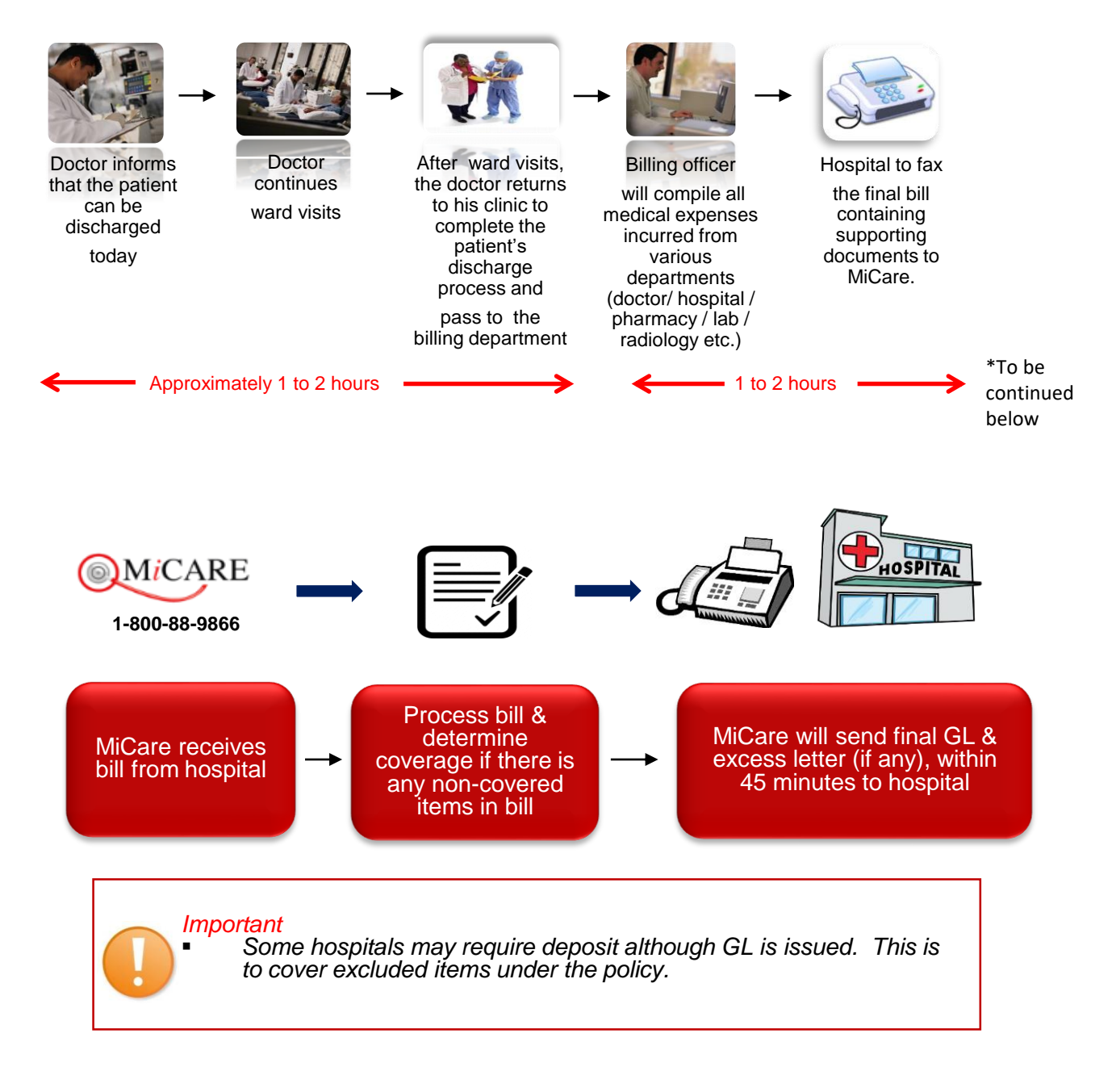

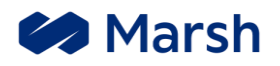

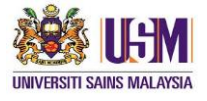

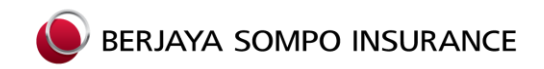

Below situations will need to submit claims for reimbursement: 1.Visit to non Panel Hospital 2.Pre Hospitalization Diagnostics test 3. Pre Hospitalization Specialist Consultation 4.Post Hospitalization follow up 5.Second Surgical Opinion 6. Emergency Accidental Outpatient Treatment 7. Emergency Accidental Dental Treatment 8. Emergency Sickness Treatment 9. Annual Out-patient Cancer Treatment 10. Annual Out-patient Kidney Dialysis Treatment **11.Daily Cash Allowance** 12.Medical Report **13.**Funeral Expenses 14.Compassionate Visitation Expenses 15. Tuition Fees, replacement of missed subjects (max per semester) - For student only 16.Clinical claims exceeded amount of RM300 per visit

#### Reimbursement Claim Procedure

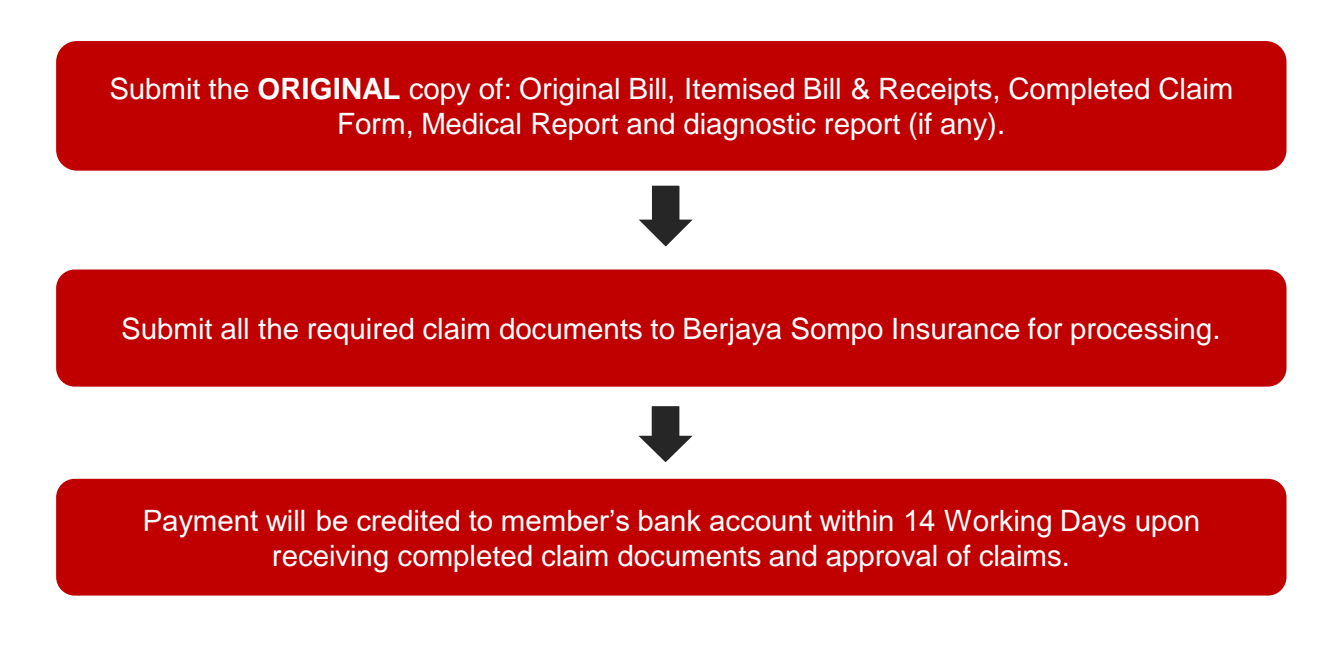

\*\* **Remarks**: Send the claim notification with full set of claim documents to <u>ebusm@bsompo.com.my</u>\_before send out the hardcopy documents.

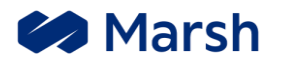

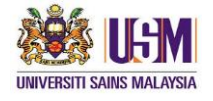

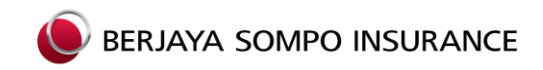

How To Complete the Claim Form

#### PART I: To be Completed by Student

BERJAYA SOMPO INSURANCE

SOMPO, A Century of Trust

#### Claim Form HOSPITAL AND SURGICAL INSURANCE

| PART I: TO BE COMPLE                                             | TED BY CLAI                      | MANT                                                                                |                                                              |                                                  |
|------------------------------------------------------------------|----------------------------------|-------------------------------------------------------------------------------------|--------------------------------------------------------------|--------------------------------------------------|
| SECTION 1 - PATIENT D                                            | ETAILS                           |                                                                                     |                                                              |                                                  |
| Policy No.                                                       |                                  | Patient Name                                                                        | ſ.                                                           |                                                  |
| NRIC / Passport No.                                              |                                  | Date of Birth                                                                       |                                                              |                                                  |
| SECTION 2 - POLICYHO                                             | LDER / EMPL                      | OYEE DETAILS (for Group Insurar                                                     | nce or patient is depende                                    | nt)                                              |
| Policyholder Name                                                |                                  | Date of Employ                                                                      | yment                                                        |                                                  |
| Employee Name                                                    |                                  | Mobile No.                                                                          |                                                              |                                                  |
| Relationship to patient                                          |                                  | Email Address                                                                       | 1                                                            |                                                  |
| SECTION 3 - E-PAYMEN                                             | T FOR PROM                       | PT SETTLEMENT                                                                       |                                                              |                                                  |
| Name of Account Holder                                           |                                  | NRIC / Passpo                                                                       | rt No.                                                       |                                                  |
| Bank Account No.                                                 |                                  | Business Regi                                                                       | stration No.                                                 |                                                  |
| Name of Bank                                                     |                                  | E-mail Address                                                                      | 5                                                            |                                                  |
| Note: Please support your<br>sum paid or credited to m<br>me/us. | bank account (<br>y/our bank acc | details by providing copy of bank state<br>ount will constitute a valid and final d | ment or passbook for verifi<br>lischarge of all your obligat | cation. The settlement<br>ions as insurer due to |
| SECTION 4 - STATEMEN                                             | NT BY CLAIM                      | NT (By Parent if claimant is a min                                                  | ior)                                                         |                                                  |
| For Accident, please state the location                          |                                  |                                                                                     |                                                              |                                                  |
| Date and Time of<br>Accident                                     | Date                             | 1                                                                                   | Time                                                         |                                                  |

Berjaya Sompo Insurance Berhad (Rogstraton No. 19800100821 (2205-U)) Addres: Lawi Si, Manara Bangkei Bank, 105, Jalan Anpang, SH50 Kalat Lumpar, Mateysa, Tol Frue : 180-189-031 | E-mail: outstome@exemption.com nr, 1 Wolski, www.barjayaampo.com.my

Claim Form -(HSI 0820) 1/3

Section 1: Particulars of claimant (Provide claimant details, e.g. full name, passport no. etc.)
 Section 2: Policyholder/Employee Details (Further details on the student / dependent)
 Section 3: E-Payment (Provide Malaysia bank account details)
 Section 4: Statement by Claimant (Further explanation on the accident/ sickness)

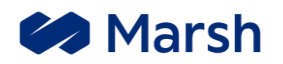

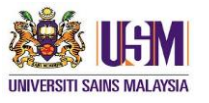

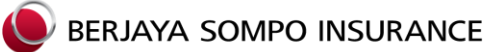

### How To Complete the Claim Form

#### PART I: To be Completed by Student

| Please describe clearly<br>how the accident<br>occurred and what you<br>were doing at the time<br>(Use a supplementary<br>sheet, if necessary)                                                                                                    |                                                                                                    |                                                                                                    |  |  |
|----------------------------------------------------------------------------------------------------|----------------------------------------------------------------------------------------------------|----------------------------------------------------------------------------------------------------|--|--|
| For Sickness, please specify the diagnosis                                                                                                    |                                                                                                    |                                                                                                    |  |  |
| Doyou have other parties                                                                                                    | Received from                                                                                                    |                                                                                                    |  |  |
| If yes, please provide                                                                                                    | Amount received                                                                                                    |                                                                                                    |  |  |
| DECLARATION AND AUT                                                                                                    | THORISATION                                                                                                    |                                                                                                    |  |  |
| I hereby declare that to the b<br>understand that the Company<br>make any false/traudulent stat<br>the Company.     I authorise any hospital's door<br>representatives, all information<br>or medical records. A copy of                                                                                                    | est of my knowledge and belief, the at<br>reserves all rights for final evaluation<br>lements, or withhold any material facts<br>for and/or other person who has atter<br>n relating to any illness or injuny, medica<br>this authorisation shall be considered a | ove details/information as provided by me are true and complete and i<br>as appropriate on all or any part of the claims made. If I made or shall<br>whatsoever in respect of this claim, I shall forfielt all rights to recover from<br>add or examined me, to furnish to the Company, and/or its authorised<br>al history, consultation, prescription or treatment, and copies of all hospital<br>is effective and valid as the original. |  |  |
| I hereby authorise any insurer                                                                                                    | /s to give full particulars about my clair                                                                                                    | n history to Berlava Sompo Insurance Berhad.                                                                                                    |  |  |
| I hereby authorise any releva<br>purchased history to Berjaya S                                                                                                    | ant merchant (as shown as supporting<br>Sompo Insurance Berhad.                                                                                                    | document/s on this insurance claim) to give full particulars about my                                                                                                    |  |  |
| In relation to the personal information collected in this claim form, I agree and consent, and if I am submitting information relating to another<br>individual, I represent and warrant that I have the authority or obtained the consent to provide that information to the Company and/or its service<br>provider, and have informed the said individual about the purposes for which his/her personal information is collected, used and disclosed as<br>well as the parties to whom such personal information may be disclosed by the Company and/or its service provider, and the individual agrees<br>and consents, that the Company and/or its service provider provider provider provider provided in the Company information for the purpose as it<br>was provided and as indicated in the Company's Privacy Notice at <u>www.berjayasompo.com.my</u> |                                                                                                    |                                                                                                    |  |  |
|                                                                                                    |                                                                                                    |                                                                                                    |  |  |
| Signature :                                                                                                    | Name :                                                                                                    | Date :                                                                                                    |  |  |
| *If Claimant is company, pleas                                                                                                    | se affix company stamp                                                                                                    |                                                                                                    |  |  |
|                                                                                                    |                                                                                                    |                                                                                                    |  |  |
| Berjaya Sompo Insurance Berhad (R<br>Address: Level 36, Menara Bangkok Bank,<br>Toll Free: 1-800-889-933   E-mail: custor                                                                                                    | lagistration No. 198001006821 (62605-U))<br>105, Jalan Ampang, 50450 Kuala Lumpur, Malaysia.<br>nar@esompo.com.my   Wabsila: www.barjayasom                                                                                                    | Claim Form –<br>(HSI 0820)<br>po.com.my 2 / 3                                                                                                    |  |  |

Declaration and Authorization: Signature, name and passport no. of the claimants

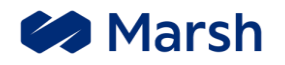

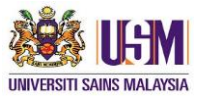

How To Complete the Claim Form

#### PART II: The Completed by Attending Doctor

| PAR | PART II: TO BE COMPLETED BY ATTENDING PHYSICIAN/SURGEON                |              |            |                                                                                                    |  |  |
|-----|------------------------------------------------------------------------|--------------|------------|----------------------------------------------------------------------------------------------------|--|--|
| 1.  | Name of Patient:                                                       | 2            | 2          | Name of Hospital:                                                                                          |  |  |
| З.  | Admission Date and Time:                                               | 4            | L          | Discharge Date and Time:                                                                                   |  |  |
| 5.  | Symptoms / Conditions requiring admission:                             |              |            | •                                                                                                    |  |  |
| 6.  | Vital signs: Temperature:                                              | Pulse:       |            | BP:                                                                                                    |  |  |
| 7.  | Provisional Diagnosis:                                                 | 8            | L          | Date you were first consulted:                                                                             |  |  |
| 9.  | Have you seen this patient before for other problem?                   |              |            | Yes 🗆 No                                                                                                   |  |  |
|     | (If Yes, please provide date and type of problem)                      |              |            |                                                                                                    |  |  |
| 10. | Was this patient referred to you?                                      |              | 1          | Yes 🗆 No                                                                                                   |  |  |
|     | (If Yes, please provide doctor's name and address or refer             | ral letter)  |            |                                                                                                    |  |  |
| 11. | Has patient ever had the same or similar related conditions            | s or sympto  | ms         | s before?  Ves  No                                                                                         |  |  |
| 10  | (in res, please state when)                                            | oni for the  |            | nditon                                                                                                    |  |  |
| 12. | Name and address or doctors previously consulted by pain               | entiorine    | CON        | iditori.                                                                                                   |  |  |
| 13. | How long in your professional opinion has the condition exit           | isted?       |            | daysmonthsyears                                                                                            |  |  |
| 14. | Final Diagnosis / ICD Coding:                                          |              |            |                                                                                                    |  |  |
| 15. | Cause and pathology (if applicable) for the above diagnost             | s:           |            |                                                                                                    |  |  |
| 16. | is this admission primarily for investigation                          |              | 1          | Yes 🗆 No                                                                                                   |  |  |
| 17. | Medical treatment, investigations and Surgical procedure p             | performed,   | if a       | any (please provide copy of results)                                                                       |  |  |
| 18. | Any other medical / surgical conditions present?                       | Yes          |            | No If Yes, please provide details                                                                          |  |  |
|     | a                                                                      |              |            | since dd/mm/yyyy                                                                                           |  |  |
|     | b                                                                      |              |            | since dd/mm/yyyy                                                                                           |  |  |
|     | ·                                                                      |              | _          |                                                                                                    |  |  |
| 19. | Insured's past medical history (if any)                                |              |            |                                                                                                    |  |  |
|     | a                                                                      |              |            | dd/mm/yyyy                                                                                                 |  |  |
|     | D                                                                      |              |            | dd/mm/yyyy                                                                                                 |  |  |
| 20  | c.<br>Is the illness or condition related to: (nlesse tick (\h) if Yes |              |            |                                                                                                    |  |  |
| 20. | a. Congenital / Hereditary                                             | е.           | Self       | If-Inflicted injuries / Violation of laws / Strike / Riots                                                 |  |  |
|     | b. Influence of Drugs / Alcohol                                        | f. (         | Cos        | smetic / Plastic surgery                                                                                   |  |  |
|     | c. Anxiety / Mental / Nervous / Emotional<br>disorder                  | g.           | Der        | ental care / refractive errors correction                                                                  |  |  |
|     | d. AIDS/STD/VD/HN                                                      | h.           | Pre<br>Mis | egnancy / Childbirth / Infertility / Caesarean section /  scarriage or any complications arising therefrom |  |  |
| 21. | Can this sickness or injury be treated as:                             |              |            |                                                                                                    |  |  |
|     | a. Outpatient basis?  Ves No (It his places provide details)           |              | b.         | Day surgery basis?  Ves No                                                                                 |  |  |
|     | (in No, please provide details)                                        |              | -          | antanté                                                                                                    |  |  |
| 22. | Was the patient pregnant at the time of hospitalization? (Fo           | or lemale p  | ene        | entionity) Tesmonths I No                                                                                  |  |  |
| 23. | Date: dd/mm/www                                                        | т            | me         | ar am/nm                                                                                                   |  |  |
|     | Nature of accident:                                                    | E            | xter       | ent of injury:                                                                                             |  |  |
| 24. | I hereby certify that I have personally examined and treate            | d Patient fo | or hi      | his / her injuries / liness described above and that the facts as                                          |  |  |
|     | stated above represent my medical opinion of his/ her con              | dition.      |            |                                                                                                    |  |  |
|     |                                                                        |              |            |                                                                                                    |  |  |
|     |                                                                        |              |            |                                                                                                    |  |  |
|     | Date Name & Sign                                                       | nature of At | tten       | nding Doctor Doctor / Hospital Stamp                                                                       |  |  |
|     |                                                                        |              |            |                                                                                                    |  |  |

Berjaya Sompo Insurance Berhad (Registration No. 198001008821 (52605-U)) Address: Loval 36, Menara Bangkok Bank, 105, Jalan Ampang, 50450 Kuala Lumpur, Malaysia. Toll Free: 1-800-889-933 | E-mail: customer@bsompo.com.my | Website: www.berjayasompo.com.my

Claim Form -(HSI 0820) 3/3

Attending doctor to complete this page (for claims amount that above RM500).

\*\*Disclaimer: BSI reserve the right to request the medical report even if the claims amount is below RM500.

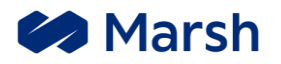

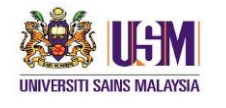

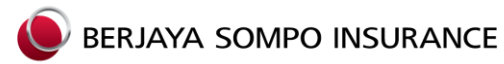

### SECTION SIX MICARE MYMED APP USER GUIDE

#### How To Download MiCare MyMed App

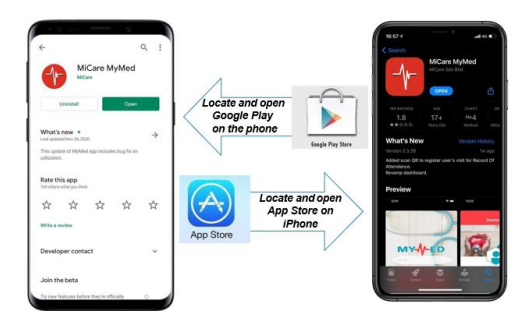

**MyMed Login Screen** 

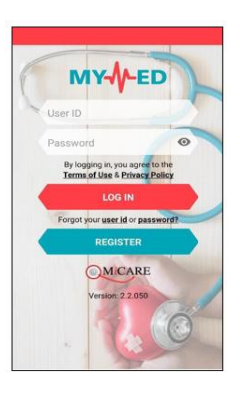

- 1. User to insert user ID and password and proceed for login.
- 2. User can enable fingerprint login feature.

#### **Remark:**

- In order to enable fingerprint login, user's phone must be able to support this feature.
- Once fingerprint login feature is enabled, user can login via fingerprint by clicking "Fingerprint" icon located at the side of Login button.

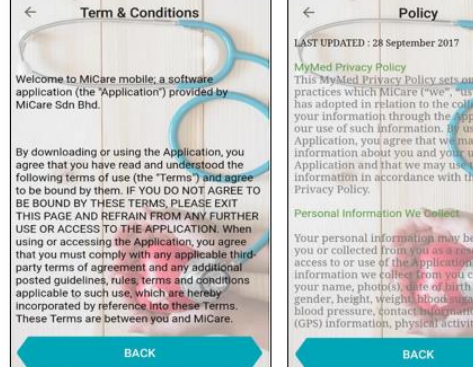

**MyMed Terms and Conditions** 

- 1. User can click on Terms of Use located on Login screen to view the app term and conditions.
- 2. User clicks **Back** to proceed using the app.
- 3. User can click on **Privacy Policy** located on Login screen to view the app policy.
- 4. User clicks **Back** to proceed using the app.

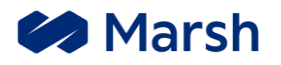

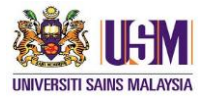

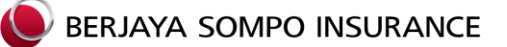

Reset your password

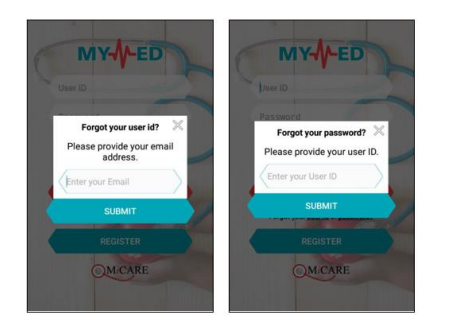

- 1. If user forgot his user ID, click on Forgot User ID/ Forgot your password.
- 2. User then required to insert email/ user ID, system will send the **user ID** to inserted email.

• Sign in with Fingerprint

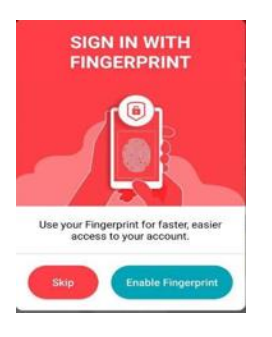

- 1. User clicks on **Enable** to turn on fingerprint login function.
- 2. If user wishes to remain login using username and password, then to click <u>Skip</u>.

#### Remark:

User can still enable/ disable fingerprint login function from Dashboard > More > Settings > Fingerprint

#### Log into MyMed

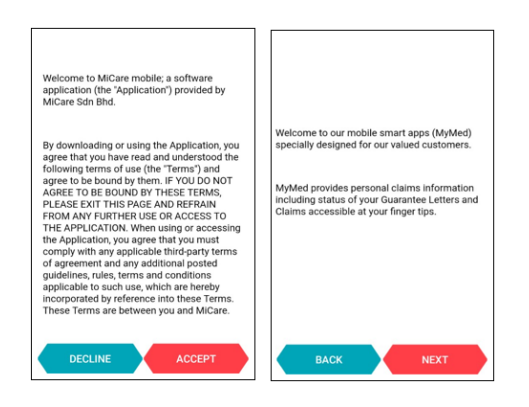

- Once login successful for 1<sup>st</sup> time, system will display Term & Conditions. User clicks on <u>Accept</u> in order to proceed to next screen.
- 2. System will show **Welcome Notes** to user after successfully login.
- 3. User clicks on **<u>Next</u>** to proceed to **Dashboard**.

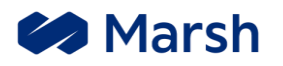

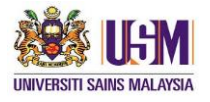

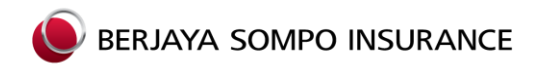

#### MyMed Dashboard

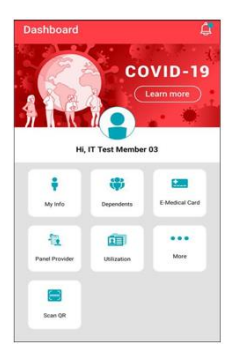

In Dashboard screen, all the function screens are available for user to select:

- My Info
- Dependents
- E-Medical Card
- Panel Provider
- Utilization
- More

#### • My Info

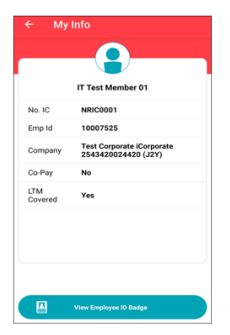

1. Dashboard > My Info

Dependents Info

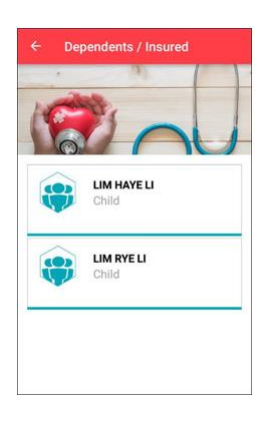

- 1. Dashboard > Dependents / Insured
- 2. User can view their dependents. System will display dependents list and the relationship with user.
- 3. User can view full details of his dependents when they click on the dependent's name

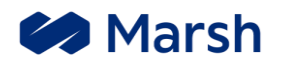

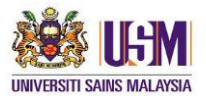

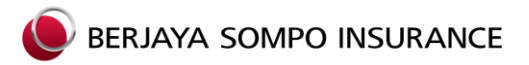

#### • E-Medical Card

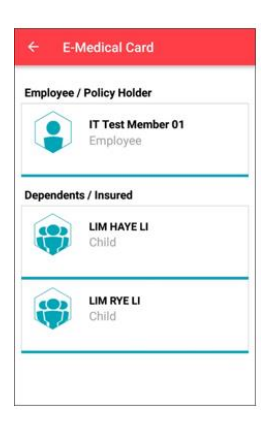

|                                                                    |                                                                                                    | RAKAN MEDI                                                                                                    |
|--------------------------------------------------------------------|----------------------------------------------------------------------------------------------------|----------------------------------------------------------------------------------------------------|
| SER.                                                               | iaya somp                                                                                                    | O INSURANCE                                                                                                    |
| Employee Name                                                      |                                                                                                    |                                                                                                    |
| NRIC                                                               | 1                                                                                                    |                                                                                                    |
|                                                                    | 47                                                                                                    | OMCAR                                                                                                    |
|                                                                    | Member Privil<br>This card and the nam<br>c Treatment / Hospital Ad<br>subject to Policy Terms 8                                                                                                    | eges<br>ed mesiber<br>mission Guarantee<br>Conditions                                                                                                    |
|                                                                    | TOLL FREE:                                                                                                    | 0000                                                                                                    |
| 1-                                                                 | 800-88                                                                                                    | -9866                                                                                                    |
| Fa                                                                 | treatment eligibility, refer                                                                                                    | nai & coverage.                                                                                                    |
| This card is the pro                                               | certy of BERLARA SOMPO IN                                                                                                    | BURANCE BERHAD (DUIS-U)                                                                                                    |
| to Circ<br>1 - 1<br>For<br>pior<br>This card is the pr<br>if band, | The Local Products of Products of Products of Products of Product Sectors of Product Sectors of Products Terms of Products of Products of | An manufaur<br>mission Guarantoe<br>Conditions<br>-98666<br>NE<br>mail & coverage,<br>above number<br>Issefunct BERNAD (2005-U)<br>hover Bergink Berk,<br>uset Leneve |

- 1. Dashboard > e-Medical Card
- 2. User can view e-medical card
- 3. User can also view dependent's e-medical card (if applicable).

- 1. System will display e-Medical Card (in **landscape mode**) based on user's corporate.
- 2. Scroll left/right to view both front and back of the e-Medical Card.
- 3. User can download the e-Medical Card by clicking on it.

Remark: E-Medical Card is recognized by all panel providers.

#### Panel Provider

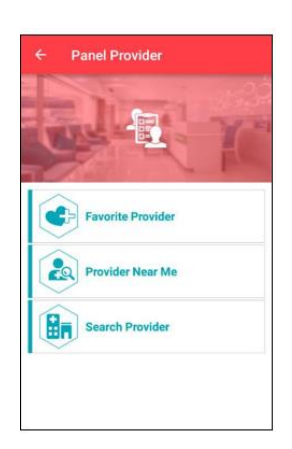

- 1. Dashboard > Panel Provider
- 2. User can perform the following functions:
  - View and manage favourite provider
  - Search provider near me
  - Search provider

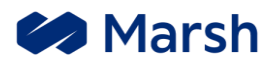

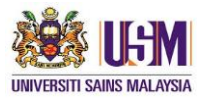

### BERJAYA SOMPO INSURANCE

### **MICARE MyMed APP USER GUIDE**

#### Panel Provider

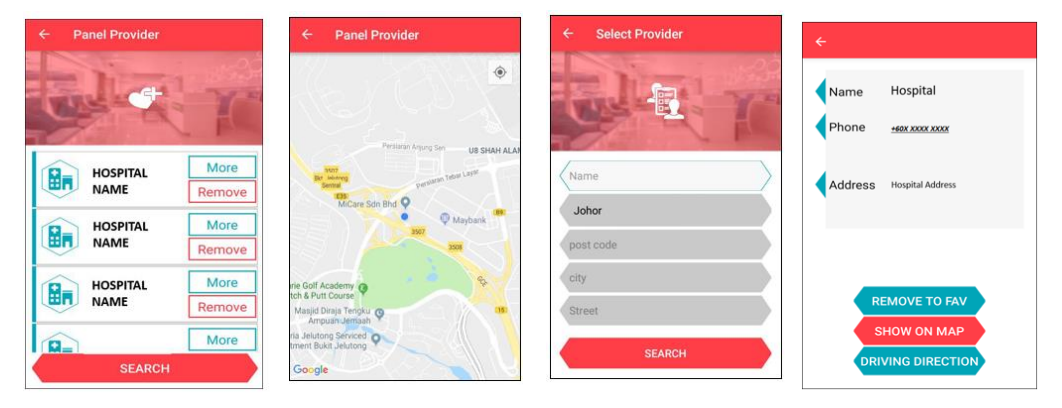

- 1. Dashboard > Panel Provider
- 2. User can perform the following functions:
  - View and manage favourite provider
  - Search provider near me
  - Search provider
- 3. Panel Provider > Favourite Provider
- 4. User can view the added provider(s) after added into favourite list.
- 5. From provider field, user can click More to view the provider details.
- 6. User clicks on <u>Search in Favourite Provider</u> screen to search healthcare panel provider.
- 7. Panel Provider > Provider Near Me
- 8. User can locate healthcare panel nearby.
- 9. Panel Provider > Search Provider
- 10.User inserts provider details to search accordingly.
- 11. Once done inserting provider details, system will display providers found to user.
- 12.User can view the provider details selected.
- 13.User can also able to perform following functions:
  - Remove from favourite list
  - Show on Map
  - Show driving direction (Navigation)

#### <u>Remark:</u>

- User requires to activate GPS location in order to determine current location access map function.
- For Huawei phone users, they requires to perform manual zoom in for the maps.

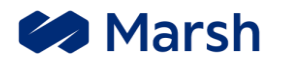

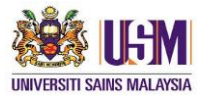

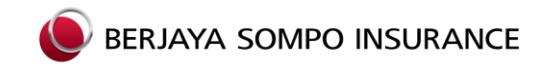

#### Utilization

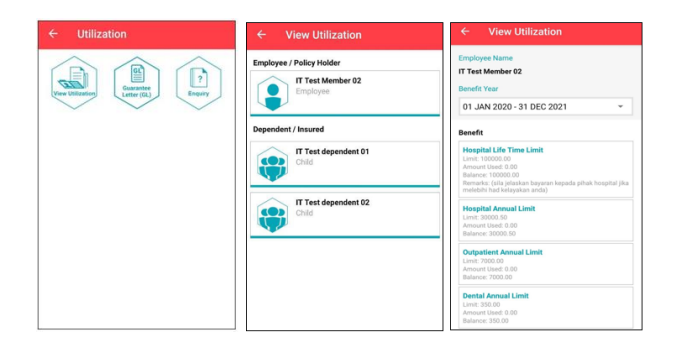

- 1. Dashboard > Utilization
- 2. There are few functions in Utilization screen:
  - View Utilization
  - Guarantee Letter (GL)
  - Enquiry
- 3. Utilization > View Utilization
- 4. User can view his utilization details as well as dependent's' data (if applicable).
- 5. User can sort the utilization records by selecting benefit year range.

#### Guarantee Letter

| Repert legities 0. | Engineer. For Yould Telephone<br>For State Control Control Contr | Report Inputed 6. 2019-1-3 |
|--------------------|----------------------------------------------------------------------------------------------------|----------------------------|
| Track Inflution GL |                                                                                                    | N) Y15                     |

- 1. Utilization > Guarantee Letter (GL)
- 2. User can perform the following functions:
  - Request inpatient GL
  - Track inpatient GL
  - View GL
- 3. Guarantee Letter (GL) > Request Inpatient GL
- 4. User can submit his inpatient GL request as well as dependent's (if applicable).
- 5. User to click <u>Yes</u> to move to next page.

Remark: This feature is open to corporate upon request.

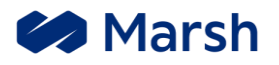

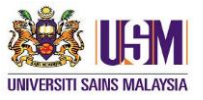

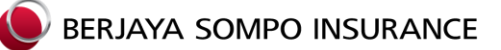

#### **Guarantee Letter**

| ← IT Test Member 01                                                                                                    | ← IT Test Member 02                                        | ← IT Test Member 01                                                             | ← Track Inpatient GL          | ← Track Inpatient GL                               |
|----------------------------------------------------------------------------------------------------|------------------------------------------------------------|---------------------------------------------------------------------------------|-------------------------------|----------------------------------------------------|
| Request Inpatient GL STEP 2-3                                                                                                    | Request Inpatient GL STEP 3-3 Please enter all the fields. | Request Inputient GL STEP 3-3<br>Please enter all the fields                    | Employee / Policy Holder      | Page 1 of 1                                        |
| Have you completed the Pre-Admission Form provided by<br>hospital?                                                                                                    | IT Test Member 02                                          | If Test Member 01                                                               | IT Test Member 01<br>Employee | SUNWAY MEDICAL CENTRE<br>11 November 2020          |
|                                                                                                    | IT Test Member 02                                          | IT Test Member 01                                                               | Deservents / Insurant         | SUNWAY MEDICAL CENTRE<br>10 November 2020          |
| Brachine Aller 2, 2010                                                                                                    | NRIC0002                                                   |                                                                                 | IT Test Dependent 01          | KPJ DAMANSARA SPECIALIST HOSPITAL<br>13 March 2017 |
|                                                                                                    | GL Details:<br>HOSPITAL ALOR GAJAH                         | a. D+                                                                           | Child                         |                                                    |
| 1000 1000 1000 1000 1000 1000 1000 100                                                                                                    | Date of Admission                                          | HO Mirrora has recreased the CL request and will follow on                      | IT Test Dependent 02<br>Child |                                                    |
| View Sample Pre-Admission Form                                                                                                    | Treating Doctor Name                                       | 222 with the hospital.<br>Any updates will have forwarded via App Notification. |                               |                                                    |
|                                                                                                    | Allow MiCare to Contact Me:                                |                                                                                 |                               |                                                    |
|                                                                                                    | Protection in the second second                            | 0162722042                                                                      |                               |                                                    |
| Description         Description         Description         Description           TRUE train         TRUE train         TRUE train         TRUE train         TRUE train           TRUE train         TRUE train         TRUE train         TRUE train         TRUE train           TRUE train         TRUE train         TRUE train         TRUE train         TRUE train           Train         Train         Train         Train         Train         Train | Completed PAF / Surat kemasukan Required:                  | teyggnal.com                                                                    |                               |                                                    |
|                                                                                                    | Upload Completed PAF / Surat Kema                          |                                                                                 |                               |                                                    |
| NO YES                                                                                                    | SUBMIT                                                     | SUBMIT                                                                          |                               | BACK NEXT                                          |

- 1. User can view sample pre-admission form.
- 2. User to click <u>Yes</u> to move to next page.
- 3. User will require to fill up Inpatient GL details as below:
  - Hospital Name
  - Date of Admission
  - Treating Doctor Name
  - Phone Number
  - Completed PAF / Surat Kemasukan
- 4. Once done, user clicks **<u>Submit</u>** to send the request.
- 5. System will pop out this message once user submit the Inpatient GL request successfully.
- 6. Guarantee Letter (GL) > Track Inpatient GL
- 7. User can track his current inpatient GL progress as well dependent's (if applicable).
- 8. User to select GL record from listing.

#### Remark:

- System will auto-populate MiCare staff email.
- If there are no email auto-populated, user can request from company HR.
- User's request will be sent to MiCare staff for support.

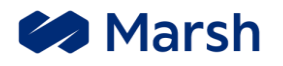

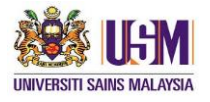

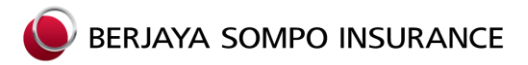

#### Guarantee Letter

| ← Track Inpatient GL Details                                                                                                    | ← View GL                     | ← View GL                                                                                                    | ← View GL Details                                                          |                              |
|----------------------------------------------------------------------------------------------------|-------------------------------|----------------------------------------------------------------------------------------------------|----------------------------------------------------------------------------|------------------------------|
| Employee Name IT Test Member 01 Patient Name IT Test Member 01                                                                                                    | Employee / Policy Holder      | Page 1 of 1 Wednesday, November 11, 2020 HOSHTALISATION GUARANTEE LETTER                                                                    | Status Valid Date Wednesday, November 11, 2020                             |                              |
| Patient NRC         NRC0001           Hospital         SURVIKY MEDICAL CENTRE           DOA         11 November 2020                                                                                                    | Dependents / Insured          | Tuesday, November 10, 2020<br>Hodinithalisation Guadantiel Letters<br>Mondry, November 12, 2012<br>Conference Treatment Constanties Letters | Hospital SURWAY MEDICAL CENTRE<br>GL Type HOSPITALISATION GUARANTEE LETTER | Download file                |
|                                                                                                    | IT Test Dependent 01<br>Child |                                                                                                    |                                                                            | rptHosOPGL.pdf     Downloads |
| GUARANTEE LETTER TRACKING                                                                                                    | Child                         |                                                                                                    |                                                                            | Cancel Download              |
| 12.4694     11 NOV 2020     12.4594     11 NOV 2020     12.4594     11 NOV 2020     11 NOV 2020     11 NOV 2020     22.3294     22.3294     22.3294     22.3294     22.3294     22.3294     22.3294     22.3294     22.3294     22.3294     22.3294     22.3294     22.3294     22.3294     22.3294     22.3294     22.3294     22.3294     22.3294     22.3294     22.3294     22.3294     22.3294     22.3294     22.3294     22.3294     22.3294     22.3294     22.3294     22.3294     22.3294     22.329     22.329     22.3294     22.329     22.329     22.329     22.329     22.329     22.329     22.329     22.329     22.329     22.329     22.329     22.329     22.329     22.329     22.329     22.329     22.329     22.329     22.329     22.329     22.329     22.329     22.329     22.329     22.329     22.329     22.329     22.329     22.329     22.329     22.329     22.329     22.329     22.329     22.329     22.329     22.329     22.329     22.32     22.32     22.32     22.32     22.32     22.32     22.32     22.32     22.32     22.32     22.32     22.32     22.32     22.32     22.32     22.32     22.32     22.32     22.32     22.32     22.32     22.32     22.32     22.32     22.32     22.32     22.32     22.32     22.32     22.32     22.32     22.32     22.32     22.32     22.32     22.32     22.32     22.32     22.32     22.32     22.32     22.32     22.32     22.32     22.32     22.32     22.32     22.32     22.32     22.32     22.32     22.32     22.32     22.32     22.32     22.32     22.32     22.32     22.32     22.32     22.32     22.32     22.32     22.32     22.32     22.32     22.32     22.32     22.32     22.32     22.32     22.32     22.32     22.32     22.32     22.32     22.32     22.32     22.32     22.32     22.32     22.32     22.32     22.32     22.32     22.32     22.32     22.32     22.32     22.32     22.32     22.32     22.32     22.32     22.32     22.32     22.32     22.32     22.32     22.32     22.32     22.32     22.32     22.32     22.32     22.32     22.32     22.32     22.32     22.32     2 |                               |                                                                                                    |                                                                            |                              |
| 11 NOV 2020<br>03:34PM Initial GL issued                                                                                                    |                               | BACK                                                                                                    | VIEW GL IN POF                                                             |                              |

- 1. User can view Inpatient GL details and track GL progress.
- 2. Guarantee Letter (GL) > View GL
- 3. User can view his GL as well as dependent's' (if applicable).
- 4. User to select GL record.
- 5. GL details are as below:
  - Status
  - Date
  - Hospital
  - GL Type
- 6. User can view GL in PDF form.
- 7. If user views GL in PDF, system will direct to phone web browser and download the PDF file.

#### Enquiry

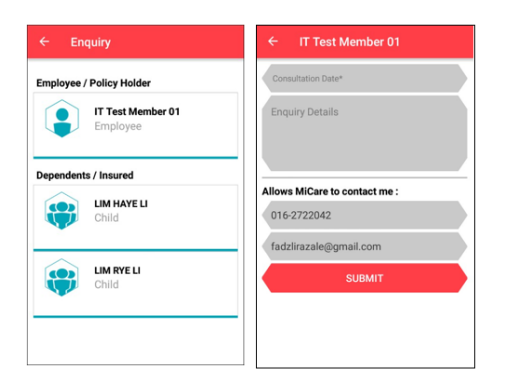

- 1. Utilization > Enquiry
- 2. User can ask for his enquiry as well as for his dependent's (if applicable).
- 3. User is require to provide enquiry details as below:
  - Consultation Date
  - Enquiry Details
- 4. Once done, user clicks **<u>Submit</u>** to send the Enquiry.

#### <u>Remark:</u>

- System will auto-populate MiCare staff email.
- If there are no email auto-populated, user can request from company HR.

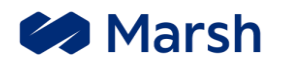

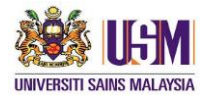

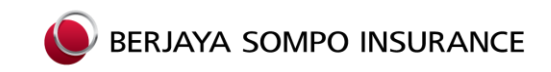

**Important Contact Details** 

### **MiCare Contact Centre**

24 x 7 Medical Helpline (Toll-Free):

#### 1-800-88-9866

E-Mail (on administrative matters): callcenter@micaresvc.com

Fax No. (24 Hours): 603-7847-4304 (24 hours)

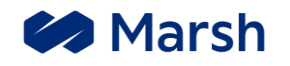

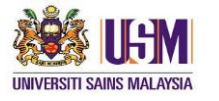

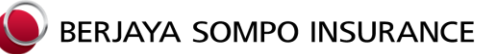

### SECTION SEVEN PANEL PROVIDERS LIST (AS AT 12<sup>TH</sup> JULY 2021)

Please visit the link below for list of panel providers:-

USM\_Panel providers list.xls (berjayasompo.com.my)

#### **PROGRAM ADMINISTRATORS / THIRD PARTY ADMINISTRATORS "TPA"**

#### MiCare Sdn Bhd (Company No.: 727400-M)

Block A, No.22, Jalan Astaka U8/84 Seksyen U8 Perindustrian Bukit Jelutong, Bukit Jelutong 40150 Shah Alam, Selangor E-mail: callcenter@micaresvc.com

To verify coverage, eligibility, hospital admission or for claims inquiries please call: 1800 88 9866

#### **PROGRAM UNDERWRITER**

USM International Students Health Insurance Program is underwritten by **Berjaya Sompo Insurance Bhd "BSI".** BSI is licensed by Bank Negara Malaysia. BSI has over 20 years' of experience in serving commercial, institutional and individual customers from across Malaysia.

Level 36, Menara Bangkok Bank 105, Jalan Ampang 50450 Kuala Lumpur, Malaysia Tel: +603 2117 2118 Fax:+603 2142 4392 E-Mail: ebusm@bsompo.com.my www.berjayasompo.com.my

#### PROGRAM MANAGER

Marsh Takaful Brokers (M) Sdn Bhd Level 42-01 (West Wing), Q Sentral, 2A Jalan Stesen Sentral 2 Kuala Lumpur Sentral, 50470 Kuala Lumpur, Malaysia Tel: +603 2302 8500 Fax: +603 2302 8555 www.marsh.com.my

Suite 8.04, 8<sup>th</sup> Floor MWE Plaza, No. 8, Lebuh Farquhar 10200 Penang, Malaysia Tel: +60 4 296 2400 Fax: +60 4 296 2450

#### **ON-SITE SECRETARIATE**

International Mobility & Collaboration Centre (IMCC) Building C09, Universiti Sains Malaysia 11800 Penang, Malaysia Email: <u>dir\_imcc@usm.my</u> Tel: +604 653 2770 Fax: +604 653 2781

This website may contain links to external websites that are not maintained by or in any way affiliated with Marsh Insurance Brokers (Malaysia) Sdn Bhd ("Marsh").

You are now in Berjaya Sompo Insurance Berhad's website and as a result Marsh's privacy policy will cease to apply.

The description of the features and benefits of the insurance product herein is not a contract of insurance and is only a brief summary of the insurance product for quick and easy reference. The complete terms and conditions of the insurance product are available in the Policy Document of Berjaya Sompo Insurance Berhad

(Registration No. 198001008821 (62605-U)), the Insurer.

Marsh accepts no responsibility, obligation or liability for this insurance product and the services provided by the Insurer.

This insurance product is underwritten by Berjaya Sompo Insurance Berhad and is not a product of Marsh. No guarantee is given by Marsh or its subsidiaries and/or its affiliates. Berjaya Sompo Insurance Berhad shall undertake the full insurance responsibilities, obligations, and liabilities in respect of this insurance product in accordance with the terms and conditions of the of the insurance contract"